## Assign a Role to a User

1. To assign a role to a user, click the Contact icon, then click the pencil icon beside the record to edit it.

| Corpo     | rate GIS Admin Help |             | Vital Signs | My Tasks My For | ms Organizational Dashboards |  |  |  |
|-----------|---------------------|-------------|-------------|-----------------|------------------------------|--|--|--|
| Corporate |                     |             |             |                 |                              |  |  |  |
| Q<br>=    | Contacts            |             |             | Filter          | Add Share S                  |  |  |  |
| *         | First Name          | Last Name ↑ |             | Title           | Actions                      |  |  |  |
|           | John                | Doe         |             |                 | M 🖉                          |  |  |  |
|           |                     |             |             |                 | M /                          |  |  |  |
|           |                     |             |             |                 | K /                          |  |  |  |
| G         |                     |             |             |                 | K /                          |  |  |  |
|           |                     |             |             | IE              | 14                           |  |  |  |

- 2. Click the Account tab.
- 3. Locate the Role Membership section, then click Add.

| Role Membership       |                                   |  |  |  |  |
|-----------------------|-----------------------------------|--|--|--|--|
| User's Current Roles: | User does not belong to any roles |  |  |  |  |
|                       | - Add -                           |  |  |  |  |

4. Select the role you wish to attach to the contact from the Select Roles window, then click Add & Edit or Add & Continue to save your changes.

| Select Roles             | ×        |
|--------------------------|----------|
|                          |          |
| - Corporate              | <u>^</u> |
| T Levents                |          |
| T Plans                  |          |
| Roles                    |          |
| Access Management        |          |
| Administrators           |          |
| 😵 Custom Form Designers  |          |
| 😵 Everyone               |          |
| 😻 Matt's role            |          |
| 🗟 PlanReview             |          |
| 😵 Push Notification      |          |
| 😵 Root Role Folder       |          |
| 😵 Send Messages          |          |
| +                        |          |
| 🕆 î 8.0 Edge Division    |          |
| * 180 IE Department      |          |
| *                        |          |
|                          |          |
| * 2 0 Pelease Department |          |
| * 2 0 Delease Location   |          |
|                          |          |
|                          | -        |
| Browne Eilter Desults    |          |
| blowse Thiter - Results  |          |
| Filter Reset             |          |